## InVue Hotkeys

| Alignment                            |                                      |
|--------------------------------------|--------------------------------------|
| Align Selection to Top Left Page     | ctrl/cmd + 1                         |
| Align Selection to Top Right Page    | ctrl/cmd + 2                         |
| Align Selection to Bottom Right Page | ctrl/cmd + 3                         |
| Align Selection to Bottom Left Page  | ctrl/cmd + 4                         |
| Align Selection to Page Center       | ctrl/cmd + 5                         |
| Edit                                 |                                      |
| Сору                                 | ctrl/cmd + c                         |
| Cut                                  | ctrl/cmd + x                         |
| Duplicate                            | ctrl/cmd + d                         |
| Duplicate (Mouse)                    | ctrl/cmd + left<br>mouse button drag |
| Group                                | ctrl/cmd + g                         |
| Ungroup                              | ctrl/cmd + u                         |
| Move Selection Forward               | •                                    |
| Move Selection Backward              | ,                                    |
| Move Selection to Front              | >                                    |
| Move Selection to Back               | <                                    |
| Paste                                | ctrl/cmd + v                         |
| Redo                                 | ctrl/cmd + y                         |
| Select All                           | ctrl/cmd + a                         |
| Undo                                 | ctrl/cmd + z                         |
| File                                 |                                      |
| Cut                                  | f10                                  |
| Gallery                              | g                                    |
| Open File                            | ctrl/cmd + o                         |
| New File                             | ctrl/cmd + n                         |
| Notes                                | n                                    |
| Print                                | ctrl/cmd + p                         |
| Save                                 | ctrl/cmd + s                         |

## Shapes alt + 1Rectangle alt + 2 Ellipse alt + 1, alt + 3Polygon alt + 1, alt + 4Arrow alt + 1, alt + 5Star alt + 1, alt + 6Circle alt + 1, alt + 7Square Snap Lines & Grid **Grid Settings** ١ Grid Display (On/Off) ſ Grid Snapping (On/Off) 1 Snap Line Display (On/Off) { Snap Line Snapping (On/Off) } Tools **Erase Segment** е Line Draw I **Multiply** х Outline o Path Smooth р Point Manipulate space bar (press again to return to previous tool) Select s Text t View Minimize InVue ctrl/cmd + m Wireframe ctrl/cmd + wZoom In + Zoom Out Zoom All alt + a Zoom Page alt + p Zoom Selected Objects alt + s alt + left mouse Zoom to Area (Mouse)

button drag